# **Overview:** Postage Due Permit Creation via BCG

- > Customer signs into the Business Customer Gateway (BCG)  $\rightarrow$  Mailing Services  $\rightarrow$  Manage Permits
  - Select the Business Location hyperlink that the permit will be assigned to

| Account Info | Permit Type | Post Office | Fee Info | Review | Success | Payment |
|--------------|-------------|-------------|----------|--------|---------|---------|
|              |             |             |          |        |         |         |

- Account Info Select available payment option for Postage Due permit
- > Permit Type select category of Incoming Permit Type with Postage Due as a Permit Type option

#### Post Office –

- The customer will select from the State and City dropdown
- Based on the State and City, PostalOne! will return the Lead Acceptance Site/Finance Number in the city they intend to open a PD permit. Customer will click on the Lead Acceptance Site.
- PostalOne! will return a list of Post Office Cost Centers for the customer to choose based on where the postage due mail will be processed
- Fee Info no fees are associated with Postage Due permits
- **Review** review permit information
- Success the Postage Due permit number is created and assigned to the Post Office/Acceptance Site Cost Center that has been selected from the PO search page
- Payment there are no fees associated with a Postage Due permit

## Login To Business Customer Gateway

- 1. Login to the Business Customer Gateway (BCG): https://gateway.usps.com
- 2. From the Welcome Screen select Mailing Services > Manage Permits
- 3. Or Manage Permits under your Favorite Services

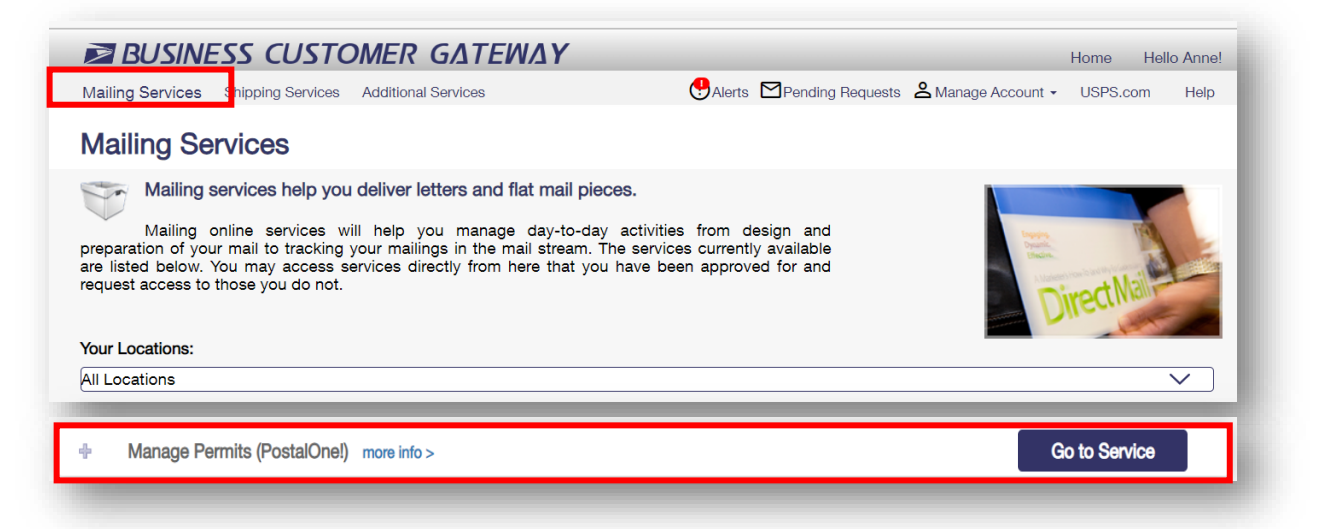

| ccount Overview                                         | Mailer Scorecard                                                                 | Favorite Services | Edit |
|---------------------------------------------------------|----------------------------------------------------------------------------------|-------------------|------|
| By EPS# By Permit#                                      | eDoc Submitter Mail Preparer Mail Owner                                          | Balance & Fees    | >    |
| Select EPS#                                             | January 2024                                                                     | Dashboard         | >    |
| User Guide - 1000008500                                 |                                                                                  | EPOBOL            | >    |
| \$0.00                                                  |                                                                                  | EPS               | >    |
| Current Balance                                         | You either do not participate in this<br>program, or we have yet to receive data | IMsb              | >    |
| \$0.00                                                  | for this CRID.                                                                   | Mailer ID         | >    |
| Pending Transactions                                    |                                                                                  |                   | ×    |
| Debit transactions are aggregated and withdrawn at 6:00 |                                                                                  | Mailing Reports   | /    |
| PM Eastern.<br>Account Status: ACTIVE                   |                                                                                  | Manage Permits    | >    |
|                                                         |                                                                                  | Postal Wizard     | >    |
| Enterprise Payment System                               | Mailing Report                                                                   |                   |      |
|                                                         | ·                                                                                |                   | _    |

#### **Business Customer Gateway – Manage Permits**

3. Select the desired business location for the Postage Due Permit

| Associated Business Locations            |                  |                              |                              |                |                 |                   |  |  |
|------------------------------------------|------------------|------------------------------|------------------------------|----------------|-----------------|-------------------|--|--|
| The Manage Permits service allows you to | view and/or mana | ge permit data for your auth | orized PostalOne! locations. | Set Low        | Balance Alert   | eceive Fee Notice |  |  |
| Name                                     | CRID             | Address                      | City                         | State/Province | ZIP/Postal Code | Country           |  |  |
| BRANDIES PLACE                           |                  |                              |                              | FL             | 33063-5931      | UNITED STATES     |  |  |
|                                          |                  |                              |                              | FL             | 33063-5931      | UNITED STATES     |  |  |

4. Select the **Permit Creation** tab > Select "**Skip Intro, Create Permit**"

| Permit Profile Permit Creation Permit Validation Contact Information Manage Add                                                         | litional Info Nonprofit Profile                                                                                        |                                              |
|----------------------------------------------------------------------------------------------------|----------------------------------------------------------------------------------------------------|----------------------------------------------|
| New to Permits?                                                                                                    | Mailing packages?                                                                                                    | Already know your options?                   |
| USPS facilitates commercial mailings with a mailing permit.<br>We will help you choose the best mailing option for your business needs. | If you plan to electronically manifest your packages, click here to enroll in one of our Shipping<br>Service programs. | Skip introduction and start creating permit. |
| Walk-me Through                                                                                                    | Online Enrollment                                                                                                    | Skip Intro, Create Permit                    |
|                                                                                                    |                                                                                                    |                                              |

# Account Info: Select EPS Account for Linkage

- Customer is presented with three payment options.
  - Use Existing Account –Link and pay for permit using an existing EPS Account
    - Note: individuals authorized with a user role of Administrator or Payment Manager in EPS for CRID which the permits being opened have the authority to link a permit. The EPS account must be in Active or Pending status.
  - Create an account –Create a new EPS account to link and pay for permit
    - Note: With this option, only individuals with a BSA/BSA delegate role for the EPS service, for the CRID under which the permit is being opened have authority to create an EPS account.
  - Remind Me Later if you do not want to link to an EPS Account
    - **Note:** With this option, permits requiring fees must be paid at your BMEU.
- When using an existing active EPS account, select the account you would like to use from the drop-down under EPS Account information.
- > Click **Continue** button.

| Account Info                            | Permit Type                        | Post Office                       | Fee Info                       | Review                 | Success               | Paymen         |
|-----------------------------------------|------------------------------------|-----------------------------------|--------------------------------|------------------------|-----------------------|----------------|
| r records show that you have e<br>tion. | existing Enterprise Payment System | em (EPS) account. You may link yo | ur permit with an existing EPS | 3 account, create a ne | w EPS account or sele | ct Permit Only |
| tive existing EPS accounts can          | be used to pay for permit fees.    | *- 10                             |                                |                        |                       |                |
| ou would like to create an MR           | permit, then please proceed with   | the "Permit Only" option. MR perm | its cannot be linked with EPS  | accounts at this time. |                       |                |
|                                         |                                    |                                   |                                |                        |                       |                |
|                                         |                                    |                                   |                                | 6                      |                       |                |
| (\$                                     |                                    |                                   |                                | (×                     | 9                     |                |
| EPS Acc                                 | count                              | Trust Account / Deb               | it 🛛                           | Permit                 | Only                  |                |
| Link and pay for ye                     | our permit with                    | Deposit funds / designate         | a debit                        | Open a permit w        | ithout opening        |                |
| an existing                             | account                            | bank account for all cha          | rges                           | an EPS a               |                       |                |
| Use Existing                            | Account                            | Create an Account                 |                                | Remind M               | le Later              |                |
| EDS Account Information                 |                                    |                                   |                                |                        |                       |                |
| Please select one available             | e EPS account for permit link      | age.                              |                                |                        |                       |                |
| EPS Accounts: 10000013                  | 395 - ACTIVE                       | ~                                 |                                |                        |                       |                |
|                                         |                                    |                                   |                                |                        |                       |                |

# Account Info: Select EPS Account for Linkage (cont'd)

- If you choose Create an Account, you will be assigned a new EPS Account Number. This EPA will be in a *Pending* status until a Payment Method is activated. For further instructions, see <u>EPS Account</u> <u>Creation Fact</u>.
- Click **Continue** button.

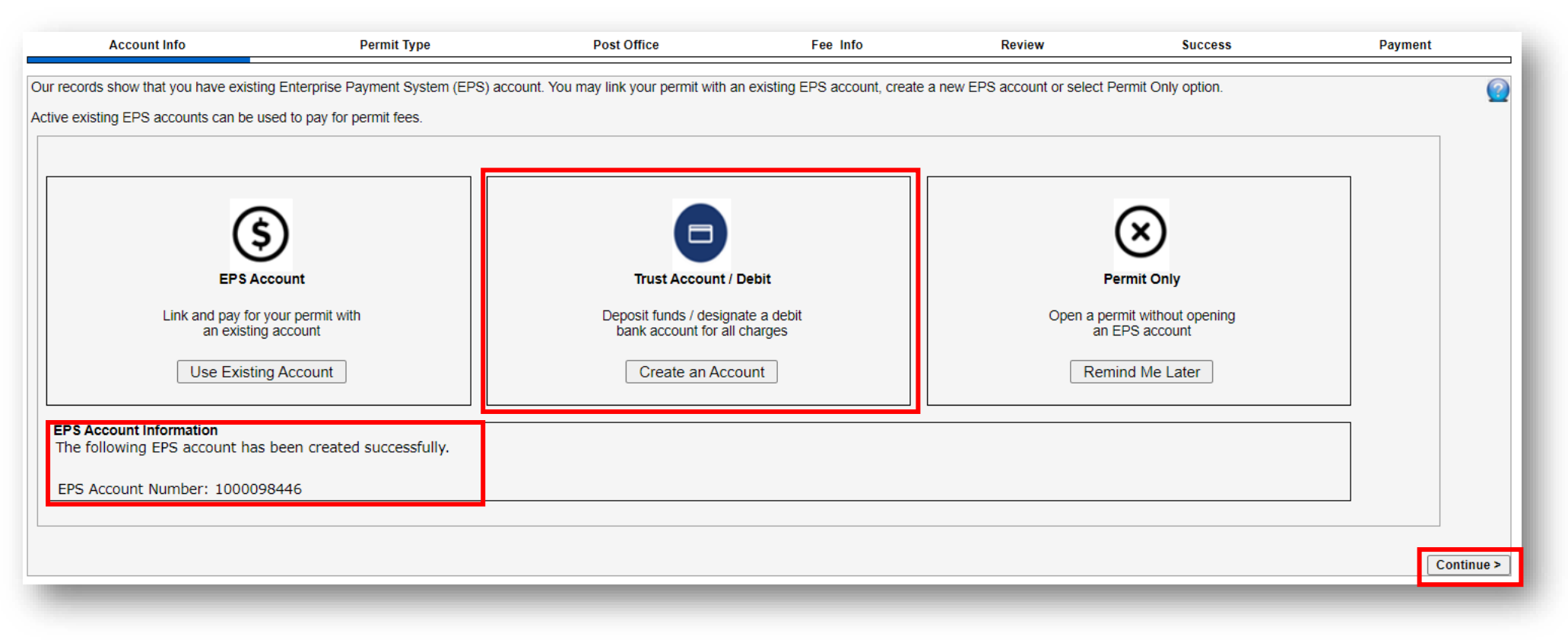

# Account Info: Select EPS Account for Linkage (cont'd)

- If you choose **Remind Me Later**, no EPS Account will be created; permit fees (if applicable) and deposits must be paid at the office where the permit is held.
- Click **Continue** button.

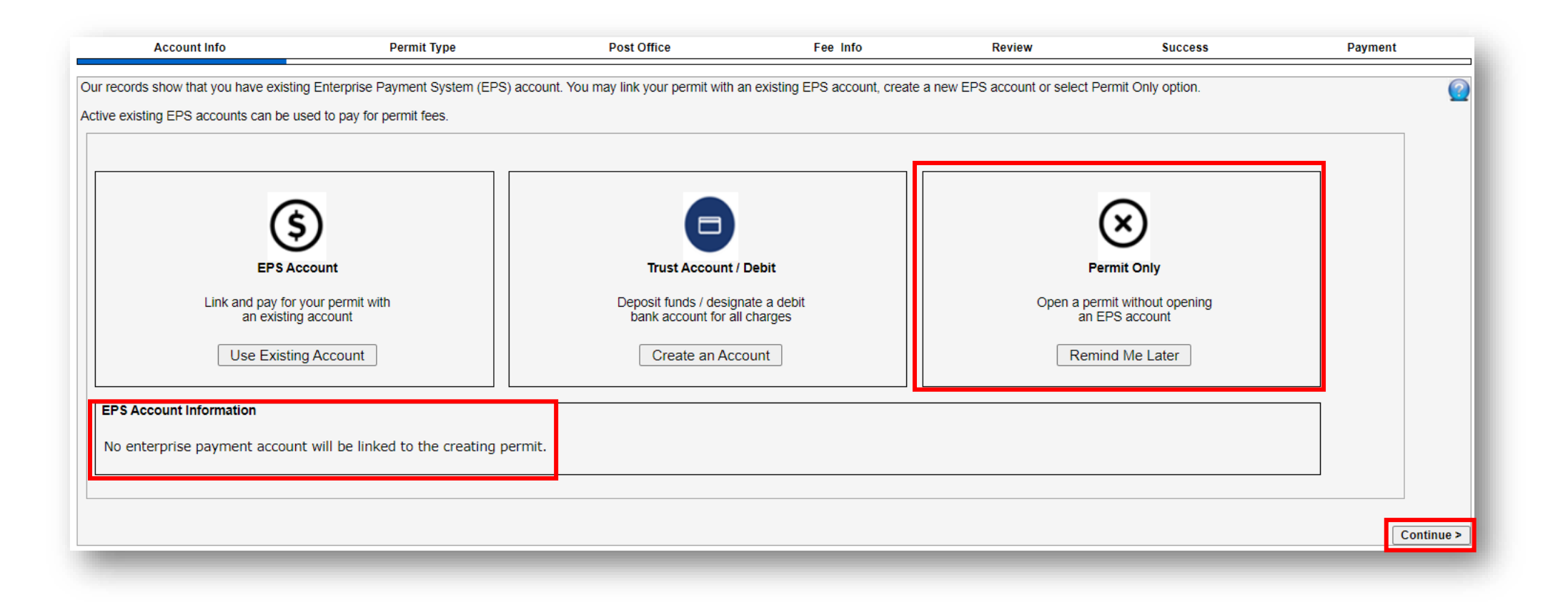

# **Permit Type Info**

- 1. Select a Permit Type
  - > Outgoing Permits:
    - PI—Permit Imprint
    - MT—Metered
    - PC—Precanceled

**Note:** Selecting any one of the permit types would result in creation of all three permit types for future mailings.

- > Shipping Products Permit
  - PI—Shipping Products Permit\*
- Incoming Permit
  - PD Postage Due Permit
- 2. Accept the Terms of Use.
- 3. Click the **Continue** button.

| Business Name:                     |                            |                       |                        |                   |                       |               |
|------------------------------------|----------------------------|-----------------------|------------------------|-------------------|-----------------------|---------------|
| Address:                           |                            |                       |                        |                   |                       |               |
| CRID:                              |                            |                       |                        |                   |                       |               |
| Account Info                       | Permit Type                | Post Office           | Fee Info               | Review            | Success               | Payment       |
|                                    |                            |                       |                        |                   |                       |               |
| Select a permit type t             | hat you would like to ap   | oply:                 |                        |                   |                       | <u>.</u>      |
| Outgoing Permits:                  |                            |                       |                        |                   |                       |               |
| O PI - Permit Impr                 | int OMT - Metered          | O PC - Precance       | eled                   |                   |                       |               |
| - Selecting any                    | one of the permit type     | would result in creat | ion of all 3 permit ty | pes for future ma | ailings.              |               |
| Shipping Products F                | Permit:<br>oducts Permit + |                       |                        |                   |                       |               |
| + PI - Shipping Produ              | cts Permit can be used     | for Outbound and F    | Return Domestic Pa     | rcels only. No ap | plication fees apply. |               |
| Incoming Permit:<br>PD - Postage D | ue Permit                  |                       |                        |                   |                       |               |
| Terms of Use                       | ms                         |                       |                        |                   |                       |               |
|                                    |                            |                       |                        |                   | < Previou             | Is Continue > |
|                                    |                            |                       |                        |                   |                       |               |

# **Post Office Info**

- 1. Select State and City to search for the city where the postage due mailpieces will be processed
- 2. PostalOne! will return the Lead Finance Number for the City
- 3. Select the radio button for a list of Post Offices/Acceptance Sites

| Account Info                       | Permit Type                      | Post Office                  | Fee Info                   | Review               | Success | Payment |
|------------------------------------|----------------------------------|------------------------------|----------------------------|----------------------|---------|---------|
| Generally, you must hold a maili   | ng permit and pay an annual mail | ing fee at every Post Office | where you want to enter an | d pay for your mail. |         | (?)     |
| Pick a State and City to find Post | Offices:                         |                              |                            |                      |         | _       |
| State: FL 🗸                        | City: MIAMI                      |                              | ~                          |                      |         |         |
|                                    |                                  |                              |                            |                      |         |         |
| Select Lead Finance Number         |                                  |                              |                            |                      |         |         |
| 115850                             |                                  |                              |                            |                      |         |         |

# **Post Office Info – (cont'd)**

- 5. PostalOne! will return a list of Post Office/Acceptance Sites
- 6. Select the Post Office/Acceptance Site where the Postage Due pieces will be returned
- 7. Scroll down and complete the Required Permit Contact Information
- 8. Click **Continue**

| State: FL 🗸                                                                                                    | City:                                                                                                    | MIAMI                     | <b>v</b>                    |   |
|----------------------------------------------------------------------------------------------------|----------------------------------------------------------------------------------------------------|---------------------------|-----------------------------|---|
| ad Finance Numbe                                                                                                    | r: 115850                                                                                                    |                           |                             |   |
| elect an Acceptance                                                                                                    | Site Cost Center location                                                                                                    | n below where the Postage | Due permit will be created: |   |
| ) NIA-LUDLAM BR<br>6900 BIRD RD<br>MIAMI, FL 33155-                                                                                                    | 9998                                                                                                    |                           |                             |   |
| MIA-METRO PST<br>150 SE 2ND AVE<br>MIAMI, FL 33131-                                                                                                    | L STR<br>SUITE 103<br>9997                                                                                                    |                           |                             |   |
| MIA-GRATIGNY E                                                                                                    | BR                                                                                                    |                           |                             |   |
| 995 NW 119TH S<br>MIAMI, FL 33168-                                                                                                    | T<br>9998                                                                                                    |                           |                             |   |
| 995 NW 119TH S<br>MIAMI, FL 33168-                                                                                                    | T<br>9998                                                                                                    |                           |                             | - |
| 995 NW 119TH S<br>MIAMI, FL 33168-                                                                                                    | T<br>9998<br>nation:                                                                                                    |                           |                             |   |
| 995 NW 119TH S<br>MIAMI, FL 33168-                                                                                                    | T<br>9998<br>nation:                                                                                                    |                           |                             | - |
| 995 NW 119TH S<br>MIAMI, FL 33168-<br>rmit Contact Inform<br>*Company/Permit<br>vame:                                                                                                    | T<br>9998<br>Ination:<br>Test Permit                                                                                          |                           |                             |   |
| 995 NW 119TH S<br>MIAMI, FL 33168-<br>rmit Contact Inform<br>*Company/Permit<br>Vame:<br>*Country:                                                                                                    | T<br>9998<br>Aation:<br>Test Permit<br>UNITED STATES                                                                          |                           |                             |   |
| 995 NW 119TH S<br>MIAMI, FL 33168-<br>rmit Contact Inform<br>*Company/Permit<br>Name:<br>*Country:<br>*Address Line1:                                                                                                   | T<br>9998<br>Test Permit<br>UNITED STATES<br>1900 West Oakland I                                                              | Park Blvd                 |                             |   |
| 995 NW 119TH S<br>MIAMI, FL 33168-<br>rmit Contact Inform<br>*Company/Permit<br>Vame:<br>*Country:<br>*Address Line1:<br>Address Line2:                                                                                 | T<br>9998<br>Test Permit<br>UNITED STATES<br>1900 West Oakland I                                                              | Park Blvd                 |                             |   |
| 995 NW 119TH S<br>MIAMI, FL 33168-<br>rmit Contact Inform<br>*Company/Permit<br>Vame:<br>*Country:<br>*Address Line1:<br>Address Line2:<br>*City:                                                                       | T<br>9998<br>Test Permit<br>UNITED STATES<br>1900 West Oakland I<br>Fort Lauderdale                                           | Park Blvd                 |                             |   |
| 995 NW 119TH S<br>MIAMI, FL 33168-<br>rmit Contact Inform<br>*Company/Permit<br>Name:<br>*Country:<br>*Address Line1:<br>Address Line2:<br>*City:<br>*State:                                                            | T<br>9998<br>Test Permit<br>UNITED STATES<br>1900 West Oakland I<br>Fort Lauderdale<br>FL ~                                   | Park Blvd                 |                             |   |
| 995 NW 119TH S<br>MIAMI, FL 33168-<br>rmit Contact Inform<br>*Company/Permit<br>vame:<br>*Country:<br>*Address Line1:<br>Address Line2:<br>*City:<br>* State:<br>*Zip Code:                                             | T<br>99998<br>Test Permit<br>UNITED STATES<br>1900 West Oakland I<br>Fort Lauderdale<br>FL ~<br>33310                         | Park Blvd                 |                             |   |
| 995 NW 119TH S<br>MIAMI, FL 33168-<br>rmit Contact Inform<br>*Company/Permit<br>Vame:<br>*Country:<br>*Address Line1:<br>Address Line2:<br>*City:<br>*State:<br>*Zip Code:<br>*Contact Name:                            | T<br>9998<br>Test Permit<br>UNITED STATES<br>1900 West Oakland I<br>Fort Lauderdale<br>FL ~<br>33310<br>Jane Doe              | Park Blvd                 |                             |   |
| 995 NW 119TH S<br>MIAMI, FL 33168-<br>rmit Contact Inform<br>* Company/Permit<br>Name:<br>* Country:<br>* Address Line1:<br>Address Line2:<br>* City:<br>* State:<br>* Zip Code:<br>* Contact Name:<br>* Contact Phone: | T<br>99998<br>Test Permit<br>UNITED STATES<br>1900 West Oakland I<br>Fort Lauderdale<br>FL<br>33310<br>Jane Doe<br>5555555555 | Park Blvd                 |                             |   |

## Fee Info – No Fees are Required

- 1. No fees are required for a Postage Due permit.
- 2. Click Continue.

| Business Name: Address: CRID:                    |             |             |          |        |         |                     |
|--------------------------------------------------|-------------|-------------|----------|--------|---------|---------------------|
| Account Info                                     | Permit Type | Post Office | Fee Info | Review | Success | Payment             |
| Postage Due Application<br>Application Fee: None | Fee         |             |          |        |         |                     |
|                                                  |             |             |          |        | <       | Previous Continue > |

### Review

- 1. PostalOne! creates the Postage Due Permit in the Post Office/Acceptance Site
  - Review information for accuracy
- 2. Click Create Permit

| Business Name:   |                      |             |          |        |            |                  |
|------------------|----------------------|-------------|----------|--------|------------|------------------|
| Address:         |                      |             |          |        |            |                  |
| CRID:            |                      |             |          |        |            |                  |
|                  |                      |             |          |        |            |                  |
| Account Info     | Permit Type          | Post Office | Fee Info | Review | Success    | Payment          |
|                  |                      |             |          |        |            |                  |
|                  |                      |             |          |        |            |                  |
| Permit Informati | on                   |             |          |        |            |                  |
| Type:            | PD                   |             |          |        |            |                  |
| PO Location:     | MIA-LUDLAM BR        |             |          |        |            |                  |
|                  | 6900 BIRD RD         |             |          |        |            |                  |
|                  | MIAMI, FL 33155-9998 |             |          |        |            |                  |
| Cost Center:     | 1158820116           |             |          |        |            |                  |
| EPS Account:     | 100000               |             |          |        |            |                  |
| Permit/Company   | Contact Information  |             |          |        |            |                  |
| Person:          | Jane Doe             |             |          |        |            |                  |
| Phone:           | 5555555555           |             |          |        |            |                  |
| Email:           | janedoe@gmaill.com   |             |          |        |            |                  |
| Name:            | Test Permit          |             |          |        |            |                  |
| Fee Information  |                      |             |          |        |            |                  |
| Application Fee  | : None               |             |          |        |            |                  |
| Accounting Fee   | : None               |             |          |        |            |                  |
| Quarterly Fee:   | None                 |             |          |        |            |                  |
|                  |                      |             |          |        | < Previous | Create Permit    |
|                  |                      |             |          |        |            | di dato i di int |
|                  |                      |             |          |        |            |                  |

#### Success – Postage Due Permit is now created

- 1. The Postage Due permit number has been created at the Post Office/Acceptance Site that has been selected from the PO search page. This is the location the Postage Due pieces will be returned to.
- 2. To link the new Postage Due Permit to EPS click Enterprise Payment System (EPS) hyperlink

| usiness Name:                                                                                                    |                                      |                                    |                               |                             |                              |                             |
|----------------------------------------------------------------------------------------------------|--------------------------------------|------------------------------------|-------------------------------|-----------------------------|------------------------------|-----------------------------|
| Address:                                                                                                    |                                      |                                    |                               |                             |                              |                             |
| CRID:                                                                                                    |                                      |                                    |                               |                             |                              |                             |
| Account Info                                                                                                    | Permit Type                          | Post Office                        | Fee Info                      | Review                      | Success                      | Payment                     |
|                                                                                                    |                                      |                                    |                               |                             |                              |                             |
| Confirmation of Permit                                                                                                    |                                      |                                    |                               |                             |                              |                             |
| Printer-Friendly                                                                                                    |                                      |                                    |                               |                             |                              |                             |
| Your permit application has been                                                                                                    | confirmed.                           |                                    |                               |                             |                              |                             |
| Please continue to Enterprise Par                                                                                                    | wment System (EPS) o complete        | e vour payment account.            |                               |                             |                              |                             |
| You one also print a conv and take                                                                                                    | this to your correit part office for | any most of applicable correct for | . Musu have questions also    | ut this confirmation cont   | ast Mailias & Chicalas Calid | ines Costos (077) (73 0007  |
| or MSSC@usps.gov.                                                                                                    | this to your permit post office for  | payment of applicable permit re    | es. If you have questions abo | out this confirmation, cont | act Mailing & Shipping Solut | tions Center (877) 672-0007 |
|                                                                                                    |                                      |                                    |                               |                             |                              |                             |
| Permit Number: 95015000<br>Permit Type: PD<br>Cost Center: 115820116<br>EPS Account: 100000<br>PO Location: MIA-LUDLAM BR<br>6900 BIRD RD<br>MIAM, FL 33155-99<br>Company Information<br>Name: Test Permit<br>Address: 1900 W OAKLAND PARK B<br>OAKLAND PARK, FL 33063<br>UNITED STATES<br>Contact: Jane Doe | 98<br>LVD<br>-5831                   |                                    |                               |                             |                              |                             |
| Fee Information                                                                                                    |                                      |                                    |                               |                             |                              |                             |
| Application Fee: None                                                                                                    |                                      |                                    |                               |                             |                              |                             |
|                                                                                                    |                                      |                                    |                               |                             |                              |                             |
|                                                                                                    |                                      |                                    |                               |                             |                              |                             |
|                                                                                                    |                                      |                                    |                               |                             |                              |                             |

# Link Postage Due Permit to EPS

- 1. On the EPS Dashboard, go to Quick Links and click on Manage Permits
- 2. Locate the Postage Due permit, select your EPA
- 3. Click Save Linkages
- 4. You have successfully created and linked your new Postage Due Permit

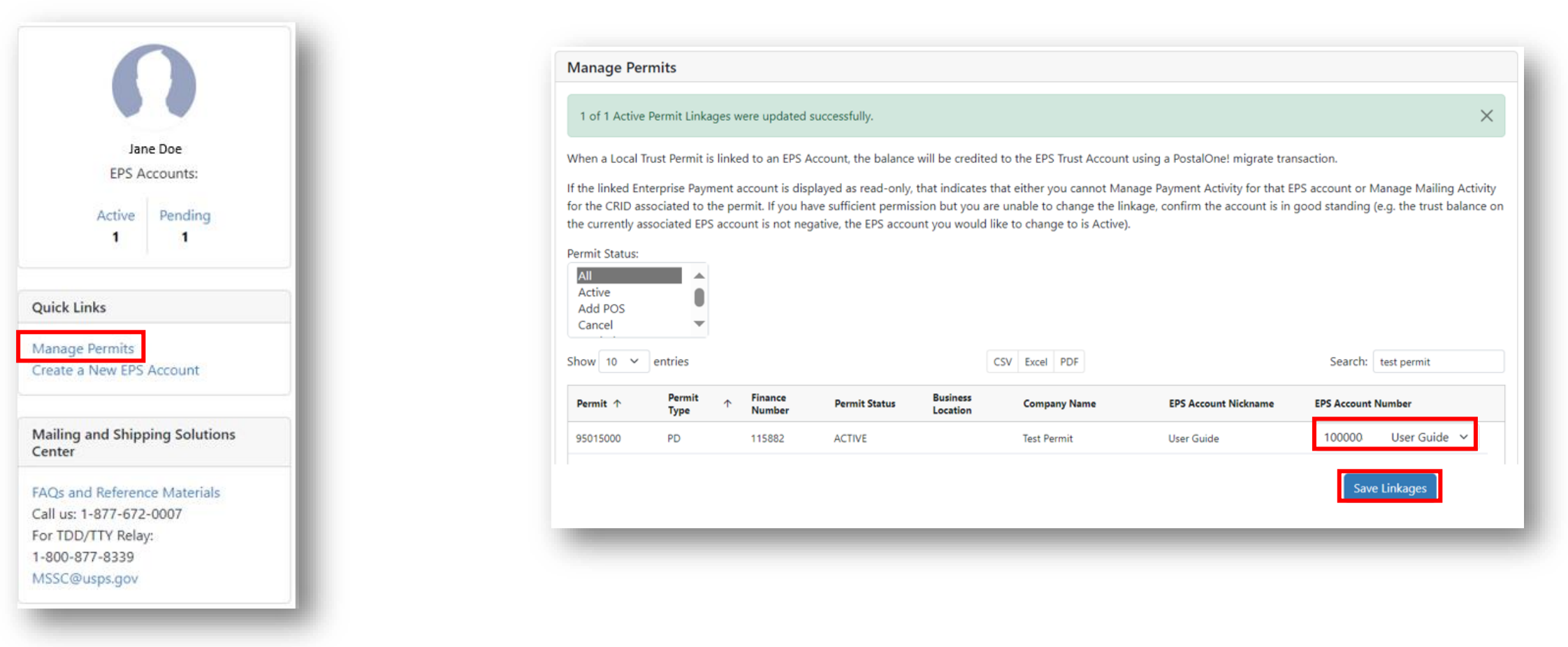